## 5つのジャンルから選べる「商品選定画面」

マイカタログ

「商品検索結果画面 | 「マイカタログ | 「メーカーお薦め商材 | 「営業アピールページ | 「MDの一押しコーナー」の5種類から選択可能。商品選定が手軽に便利に行えます。 購入希望商品はカートに入れます。

# チェックした商品を確認できる「カート画面」

各選択画面からカートに入れた商品、見積明細が表示されます。編集、ソート、見積引 用などの便利な機能をご用意しています。

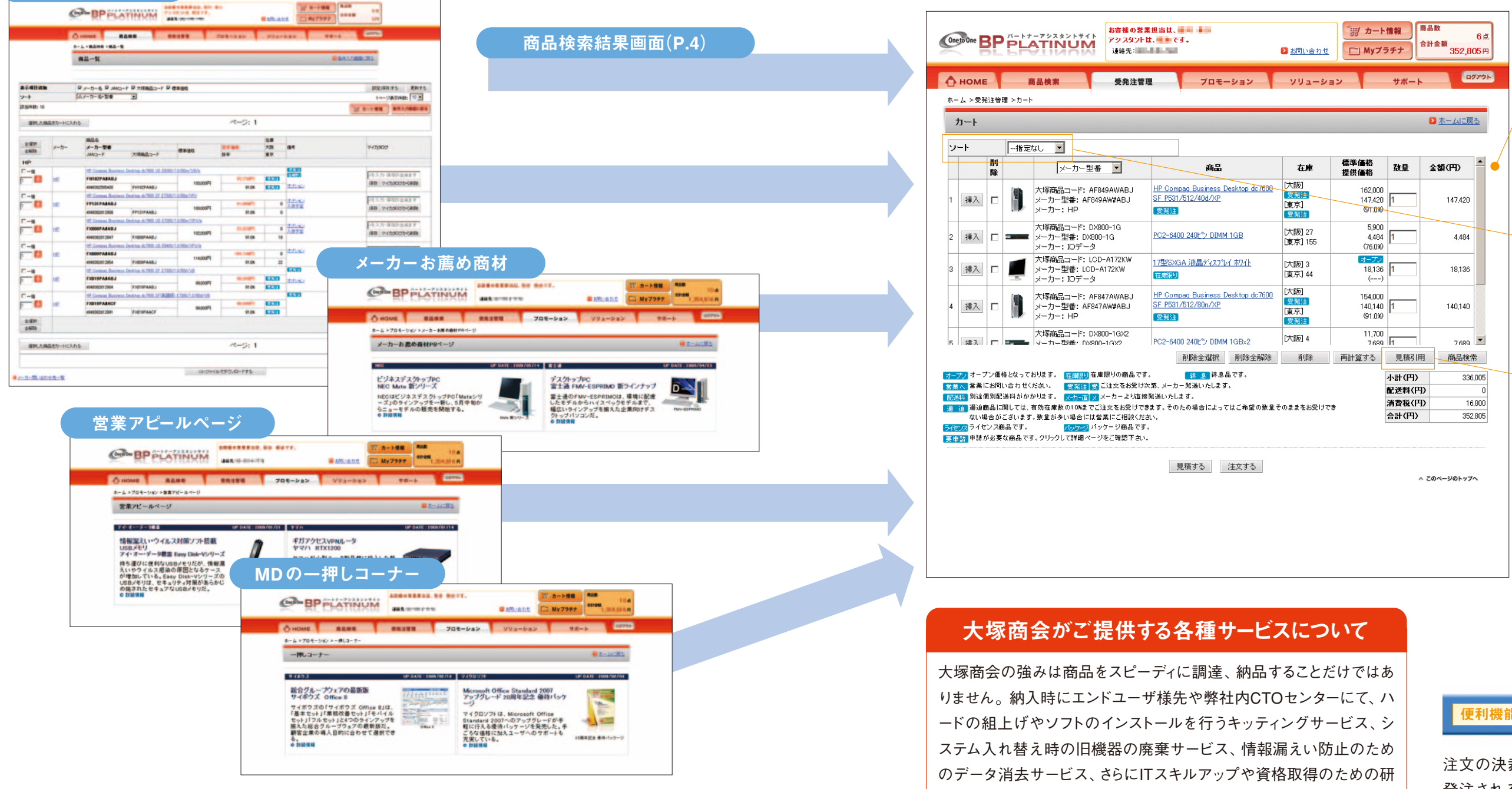

にご相談ください。

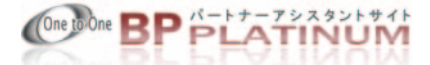

### 編集

商品の削除、追加、数量変更 後の再計算などが行えます。商 品名をクリックすると、別画面 が立ち上がり詳細スペック画 面が表示されます。

## ソート

商品名、型番、メーカー、価格、 在庫順に商品をソートできます。 ソート欄のプルダウンメニュー から選択します。

### 見積引用

過去に作成した見積の構成を 引用することにより、今回作成 している見積に商品を追加する ことができます。修正見積など の場合、既存見積の情報を利 用することにより最初から入力 する手間が省け、作成業務の効 率化を図ることができます。

修、訪問指導などパートナー様の付加価値ビジネスをご支援するサ ービスを用意しております。画面上の「お問い合わせ」から担当営業

### 便利機能 承認ワークフロー

注文の決裁権を持っていないお客様が 発注される際、決裁権のあるお客様の 承認を得るための機能です。承認まで のワークフローは、お客様ごとに細かく 設定することが可能です。(P.9参照)